# View your event collections in Splunk

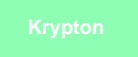

After setting up your bulk or dynamic share within your SeviceNow sharing instance, ServiceNow data will be collected into Splunk's HTTP Event Collector. Event Collections can be filtered by source type if multiple data sources were configured when generating your Splunk Event Collector token.

### Prerequisites

1 You will first need to create a ServiceNow bulk/dynamic share for Splunk.

A You will also need to point your Splunk HTTP Event Collector port to the Perspectium Integration Mesh and generate a Splunk Event Collector token.

## Procedure

To view your event collections in Splunk, follow these steps:

| From the left side havigation menu, click Search                | and Reporting.                                  |               |            |
|-----------------------------------------------------------------|-------------------------------------------------|---------------|------------|
| On the resulting page, click the Data Summary                   | button under What to Search. Then, click your S | punk instance | e name une |
| <b>splunk</b> > App: Search & Reporting ~ Messages ~ Settings ~ | Activity ~ Find                                 |               |            |
| Search Datasets Reports Alerts Dashboards                       | Data Summary                                    |               |            |
| Q Search                                                        | Hosts (1) Sources (1) Sourcetypes (1)           |               |            |
| enter search here                                               | filter                                          |               |            |
| No Event Sampling ×                                             | inter                                           |               | -          |
| ro cren ourpany -                                               | Host ©                                          | ll<br>v lb    | Count =    |
|                                                                 |                                                 |               |            |
| How to Search                                                   | What to Search                                  | 4             | dava aga   |
| more, see one of the following resources.                       | INDEXED EARLIEST EVENT                          |               |            |
|                                                                 | GICK to view ever                               | ii conecii    | JII uata   |
|                                                                 |                                                 |               |            |

4

Your event collection data will appear on the resulting page.

| 1 sourcetype="perspectium"                                                                                                    |                                                                                                    |  |  |  |  |   |        |   |  |
|----------------------------------------------------------------------------------------------------|----------------------------------------------------------------------------------------------------|--|--|--|--|---|--------|---|--|
| ✓ 33 events (12/5/19 8:00:00.000 PM to 12/6/19 8:17:02.000 PM) No Event Sampling ▼                                                                                            |                                                                                                    |  |  |  |  | ð | Ŧ      |   |  |
| Events (33) Patterns Statistics                                                                                                    | Visualization                                                                                                    |  |  |  |  |   |        |   |  |
| Format Timeline - Zoom Out                                                                                                    | +Zoom to Selection ×Deselect                                                                                                    |  |  |  |  |   |        |   |  |
|                                                                                                    |                                                                                                    |  |  |  |  |   |        |   |  |
|                                                                                                    | List ▼ Z Format 20 Per Page ▼                                                                                                    |  |  |  |  |   | < Prev | , |  |
| < Hide Fields III Fields                                                                                                    | i Time Event                                                                                                    |  |  |  |  |   |        |   |  |
| SELECTED FIELDS<br>a active 1<br>a approval 1<br>a category 1<br># incident_state 1<br>a number 11<br>INTERSTING FIELDS<br># child_incidents 1<br># escalation 1              | 12/6/19         incident.bulk           815:54.000 PM         active = true         approval = not requested         category = inquiry         incident_state = 1         number = INC0010936           |  |  |  |  |   |        |   |  |
|                                                                                                    | 12/6/19         incident.bulk           1:26:31:000 AM         active = true         approval = not requested         category = inquiry         incident_state = 1         number = INC0010045          |  |  |  |  |   |        |   |  |
|                                                                                                    | 12/6/19         incident.bulk           1:26:31.000 AM         active = true         approval = not requested         category = inquiry         incident_state = 1         number = INC0010010          |  |  |  |  |   |        |   |  |
|                                                                                                    | 12/6/19         incident.bulk           12/6.31.000 AM         active = true         approval = not requested         category = inquiry         incident_state = 1         number = INC0010079          |  |  |  |  |   |        |   |  |
| a host 1<br># impact 2                                                                                                    | >         12/6/19         incident.bulk           126:31.000 AM         active = true         approval = not requested         category = inquiry         incident_state = 1         number = INC0010074 |  |  |  |  |   |        |   |  |
| <i>a</i> index 1<br><i>a</i> knowledge 1<br># linecount 1                                                                                                    | 12/6/19         incident.bulk           126:31.000 AM         active = true         approval = not requested         category = inquiry         incident_state = 1         number = INC0010078           |  |  |  |  |   |        |   |  |
| a made_sia 1<br># notify 1<br>a opened_at 11<br># priority 2<br>a punct 3<br># ressignment_count 1<br># reopen_count 1<br># severity 1<br>a short_description 9<br>a source 1 | <pre>&gt; 12/6/19 { [-] active: true active: true category: inquiry child_incidents: 0 escalation: 0 impact: 3 incident_state: 1 knowledge: false</pre>                                                  |  |  |  |  |   |        |   |  |

If no data appears or if you want to view data for a specific time/date range, click the Last 24 hours dropdown at the top right-hand corner of the form to change the time range for which your event collection data will be displayed.

| splunk> App: Search & Reporting ~ Messages ~ Settings ~ Activity ~ Fin                                                                                                    | d 👤                                                                                                    | Tim Phin |
|----------------------------------------------------------------------------------------------------|----------------------------------------------------------------------------------------------------|----------|
| Search Datasets Reports Alerts Dashboards                                                                                                    |                                                                                                    | Search   |
| New Search     Click       host="input-prd-p-plsvvhppdz3v.cloud.splunk.com:8088"                                                                                                    | ck to change event data time range                                                                                                    | V Ne     |
| ✓ 0 events (12/9/18 10:00:00.000 PM to 12/10/18 10:21:48.000 PM) No Event Sampling ✓                                                                                                    | ~ Presets                                                                                                    |          |
| Events (0)     Patterns     Statistics     Visualization       Image: A statistic of the state of the state | Real-time     Relative     Other       30 second window     Today     Last 15 minutes     All tim       1 minute window     Week to date     Last 60 minutes     All tim       5 minute window     Business week to date     Last 4 hours     1       30 minute window     Month to date     Last 7 days     Last 7 days       1 hour window     Year to date     Last 7 days     Last 30 days       Previous business week     Previous business week     Previous business week       Previous month     Previous year     Previous year | 10       |
|                                                                                                    | > Relative                                                                                                    |          |
|                                                                                                    | > Real-time                                                                                                    |          |
|                                                                                                    | > Date Range                                                                                                    |          |
|                                                                                                    | > Date & Time Range                                                                                                    |          |
|                                                                                                    | > Advanced                                                                                                    |          |

By default, data is saved into Splunk where the event name is the **name** field of the outbound message such as **incident.bulk** and the fields of the shared record are saved as fields in the Splunk event:

| ✓ 10/16/19     | incident.bulk   |   |                     |                         |
|----------------|-----------------|---|---------------------|-------------------------|
| 8:52:22.000 PM | Event Actions - |   |                     |                         |
|                | Туре            | ~ | Field               | Value                   |
|                | Selected        | ~ | source 🔻            | http:ServiceNow         |
|                |                 | ~ | sourcetype -        | perspectium             |
|                | Event           |   | active 💌            | true                    |
|                |                 |   | approval 🔻          | not requested           |
|                |                 |   | category 🔻          | inquiry                 |
|                |                 |   | child_incidents 💌   | 0                       |
|                |                 |   | dv_approval 🔻       | Not Yet Requested       |
|                |                 |   | dv_category -       | Inquiry / Help          |
|                |                 |   | dv_escalation •     | Normal                  |
|                |                 |   | dv_impact -         | 3 - Low                 |
|                |                 |   | dv_incident_state 🔻 | New                     |
|                |                 |   | dv_notify -         | Do Not Notify           |
|                |                 |   | dv_opened_by 🔻      | System Administrator    |
|                |                 |   | dv_priority -       | 5 - Planning            |
|                |                 |   | dv_severity -       | 3 - Low                 |
|                |                 |   | dv_state 🔻          | New                     |
|                |                 |   | dv_sys_class_name 🔻 | Incident                |
|                |                 |   | dv_sys_domain 🔻     | global                  |
|                |                 |   | dv_upon_approval 🔻  | Proceed to Next Task    |
|                |                 |   | dv_upon_reject ▼    | Cancel all future Tasks |
|                |                 |   | dv_urgency 🔻        | 3 - Low                 |
|                |                 |   | escalation -        | 0                       |
|                |                 |   | eventtype 🔻         | sourcetype=perspectium  |
|                |                 |   | impact 🔻            | 3                       |
|                |                 |   | incident_state -    | 1                       |

#### But data can also be saved such that all the record's fields are saved in the Event name instead:

> 5/13/20 {"active":"true", "approval": "not requested", "category ": "inquiry", "child\_incidents": "0", "escalation": "0", "impact": "3", "incider 11:26:40.000 PM e": "1", "knowledge": "false", "made\_sla": "true", "notify": "1", "number": "INC0047400", "opened\_at": "2019-09-16 23:36:52", "priority" ent\_count": "0", "reopen\_count": "0", "severity": "3", "short\_description": "PannyFanny Test Incident: 37399", "state": "1", "sys\_class: nt", "sys\_created\_by": "admin", "sys\_created\_on": "2019-09-16 23:36:52", "sys\_domain": "global", "sys\_domain\_path": "\/", "sys\_id": "0 99aa8733cc4bcbde", "sys\_mod\_count": "0", "sys\_updated\_by": "admin", "sys\_updated\_on": "2019-09-16 23:36:52", "upon\_approval": "procet t": "cancel", "urgency": 3", "dv\_upon\_reject": "Cancel all future Tasks", "dv\_opened\_by": "System Administrator", "dv\_sys\_domain": "f te": "New", "dv\_urgency": 3" - Low", "dv\_severity": 5 - Planning", "dv\_notify": "Do Not Notify", "dv\_ss\_class\_name": "Incident", "dv\_i eed to Next Task", "dv\_category": "Inquiry \/ Help"} Show syntax highlighted active = true approval = not requested category = inquiry incident\_state = 1 index = summary number = INC0047400

To save data in this format, update the Splunk meshlet's configuration file to have the saveInEvent configuration as true:

| perspectium: |      |
|--------------|------|
| message:     |      |
| saveInEvent: | true |

Contact support@perspectium.com if you have any questions on updating this and other configurations.

#### (Optional) Next steps

Enable indexer acknowledgement